# Week 2: Intro to GitHub & Dataframes Elena & Willa

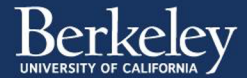

# Today's agenda

- Check-in + any questions about the program?
- 🗞 Github
- Review from last week
- 🛞 Working with data

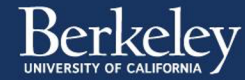

# Why use Github?

Thoughts?

- Tracking all changes in a project
- Portability and visibility when new people join.
- collaboration, code review
- In data science/computational fields its a key part of your CV

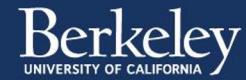

#### Git vs. Github?

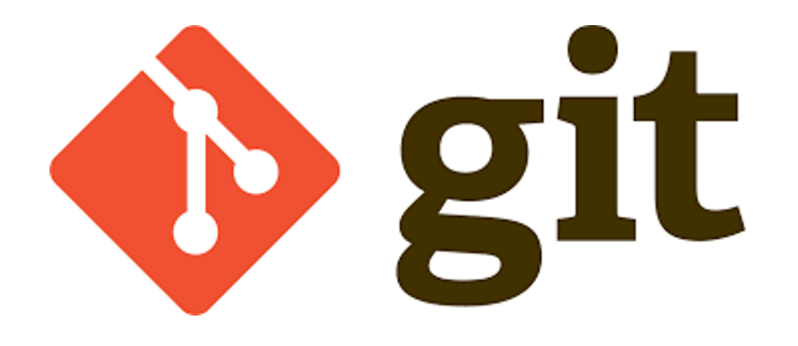

Version control software you install on your local machine.

- Helps you manage and track your code.

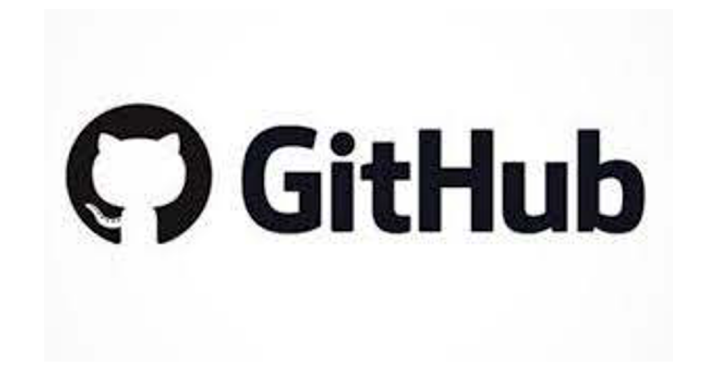

Cloud based hosting system for git

- Makes collaboration easy
- Provides a UI
- Bunch of additional features

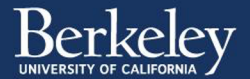

#### What is version control?

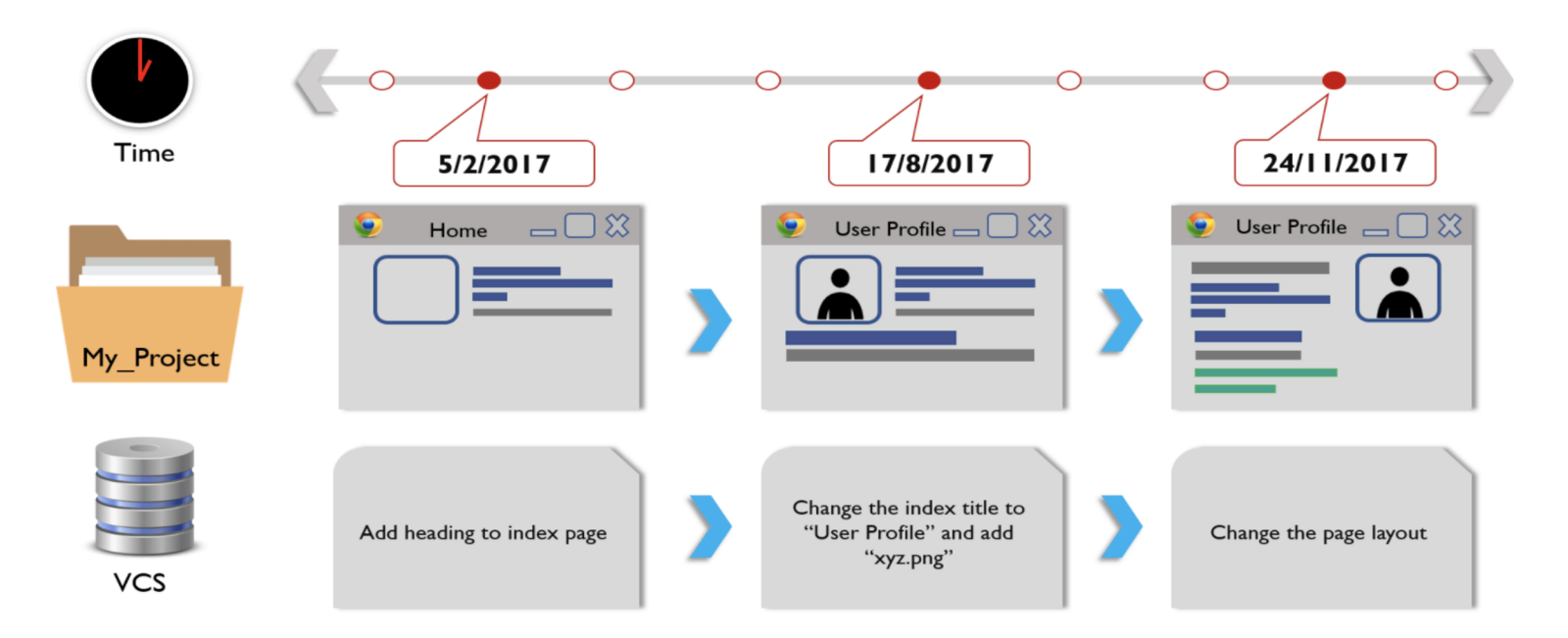

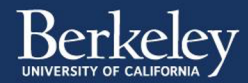

## Git is a version control system

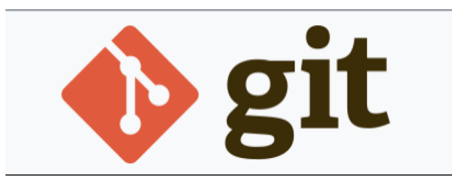

- Git is one of two major contributions from Linus Torvalds
  - Do you know the other one?
    - i. Linux!
  - "If i was stranded on an island and the only way to get off was to make a pretty UI i'd die there"

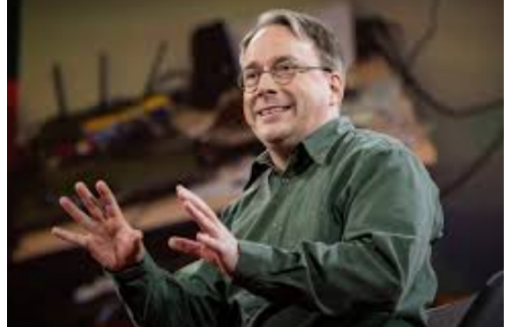

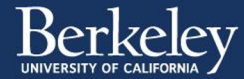

# Essential Git terminology

**Repository ("repo")** - a git directory or folder that contains all the files for your project and the file revision history.

#### **Essential git commands**

**Clone** - make a copy of the git repository on your local computer.

Add – first stage of commit. Adds changed files to the "staging area"

**Commit** - Save the changed files + record of changes to the repo.

**Push** – update your remote repo (github) with your committed changes

**Pull** – update your cloned repo to reflect the newest version

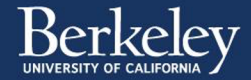

#### How do I use GIT?? - Git basic workflow

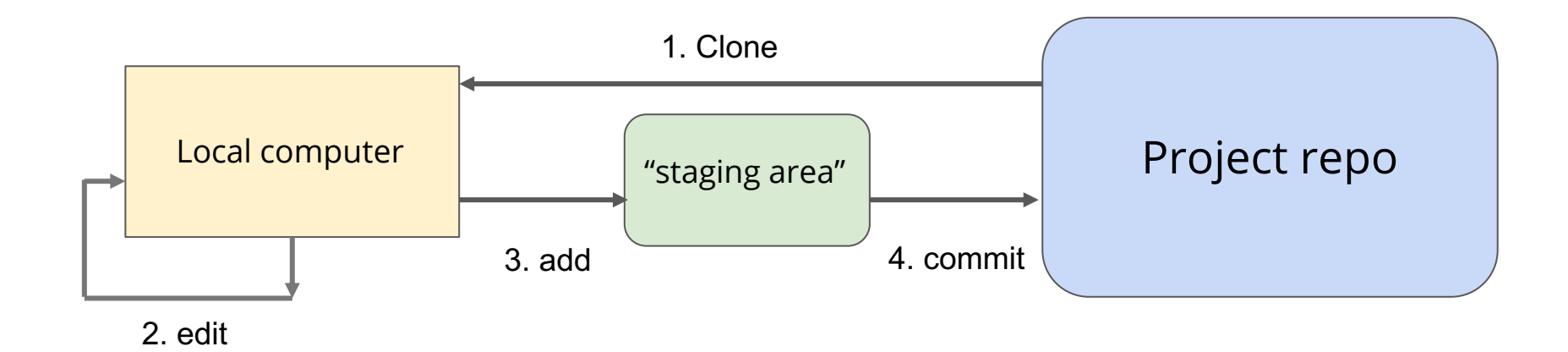

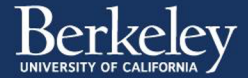

## Workflows can be more complex - branches

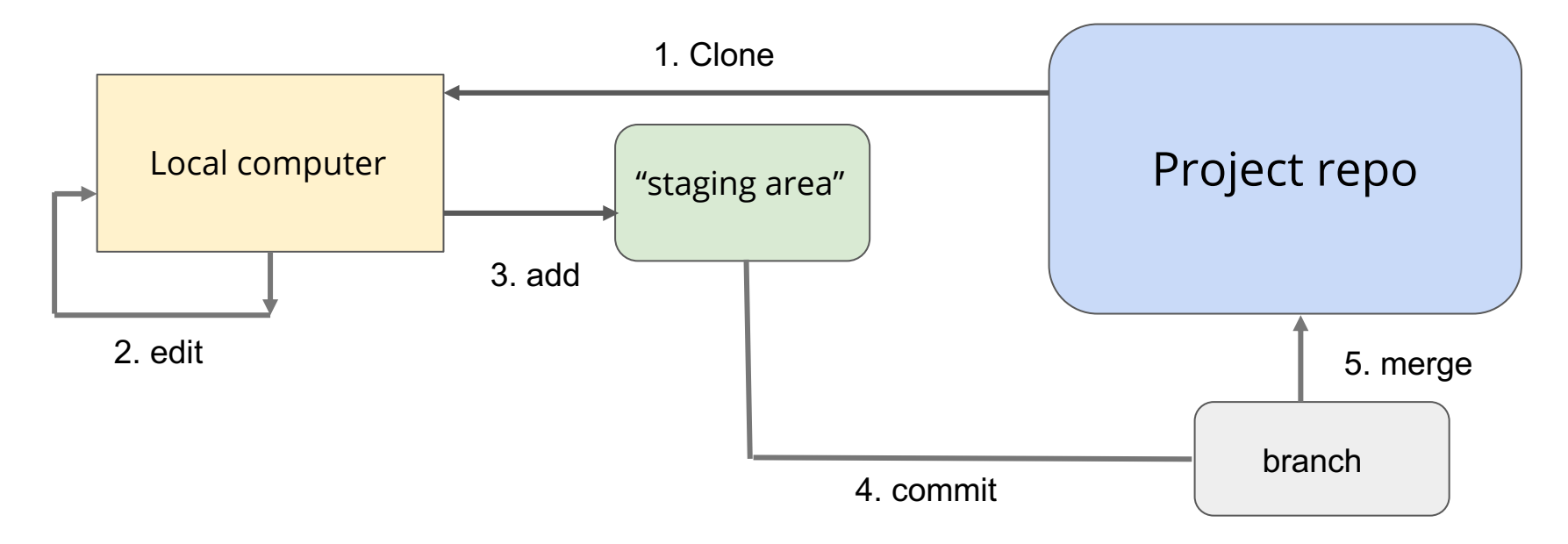

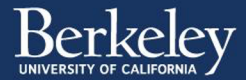

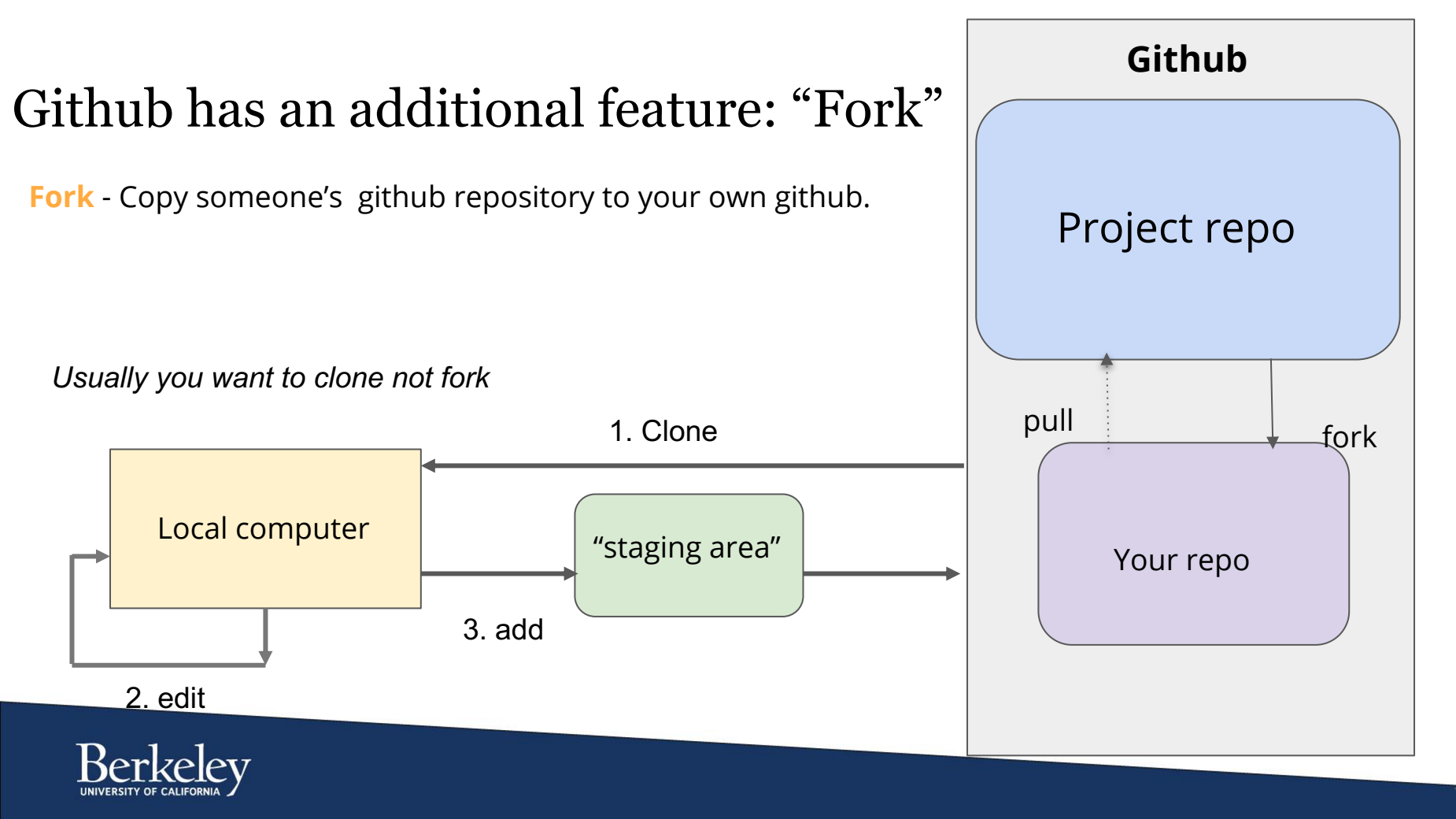

## Lets clone and create our first repositories 2 ways

- On github
- Through the terminal

Go to the QuACK webpage and click on the link to this week's materials: <u>https://ucb-psychology-quack.github.io/UCB-Psych-QuACK.github.io/</u>

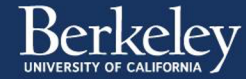

# Clone a github repo from the command line

Get the link to the remote repository that you want to clone

| Search or jump to                                     | Pull requests Issues Marketpla | ace Explore                         | Ç +• ⊕•                                       |
|-------------------------------------------------------|--------------------------------|-------------------------------------|-----------------------------------------------|
| 딦 UCB-Psychology-QuACK / dataframes-week2             |                                |                                     | Watch ▼ 0     Ch Star 0     Star 2     Fork 2 |
| <> Code (!) Issues (?) Pull re-                       | quests 🕞 Actions 🖽 Projects    | 🛙 Wiki 🕕 Security 🗠 Insights 🔯      | Settings                                      |
| ੀ <sup>9</sup> master → ੀ <sup>9</sup> 1 branch 📀 0 t | ags                            | Go to file Add file - 👱 Code        | 1. Click the green<br>"code" button           |
| wvoorhies Update warmup_                              | 2. Clone with                  | Clone with HTTPS ⑦ Use St           | provided.                                     |
| DataPractice_Week2.R                                  | HTTPS                          | UR                                  | C Readme                                      |
| B README.md                                           | Update README.md               | https://github.com/UCB-Psychology-C | 2 Copy the link                               |
| dataframe_Week2_starter.R                             | Add files via upload           | Open with GitHub Desktop            | 5. Copy the link                              |
| 🗅 mtcars.csv                                          | Add files via upload           |                                     | No releases published<br>Create a new release |
| 🗅 penguin.csv                                         | Add files via upload           | Download ZIP                        |                                               |
| warmup_Week2_starter.R                                | Update warmup_Week2_starter.R  | 2 days ag                           | Packages                                      |
|                                                       |                                |                                     | No packages published                         |

Note if you want to use SSH key instead of HTTPS there are instructions to set that up on the QuACK webpage

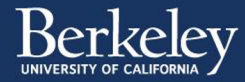

# Clone a github repo from the command line

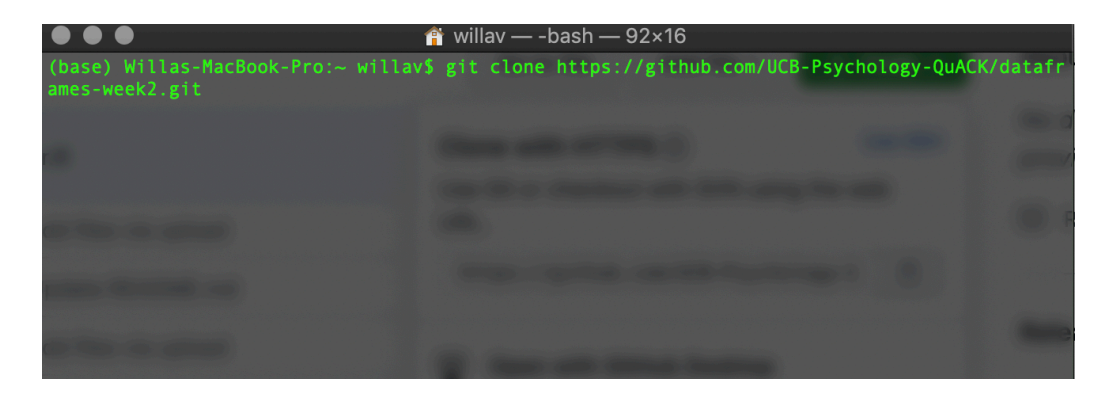

Open a terminal \$ git clone <paste the HTTPS address>

| $\bullet \bullet \bullet$          | 🚞 dataframes-week2 — -bash — 106×16 |               |
|------------------------------------|-------------------------------------|---------------|
| (base) Willas-MacBook-Pro:datafram | es-week2 willav\$ git pull          | Second Second |
|                                    |                                     | -             |
| r -                                |                                     |               |
|                                    |                                     |               |
|                                    |                                     |               |
|                                    |                                     |               |
|                                    |                                     | -             |
|                                    | A Real Property lies, name          |               |

#### To update a cloned repo

\$ cd <path to cloned repository> \$ git pull

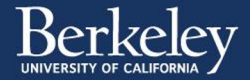

#### Commit changes from the command line

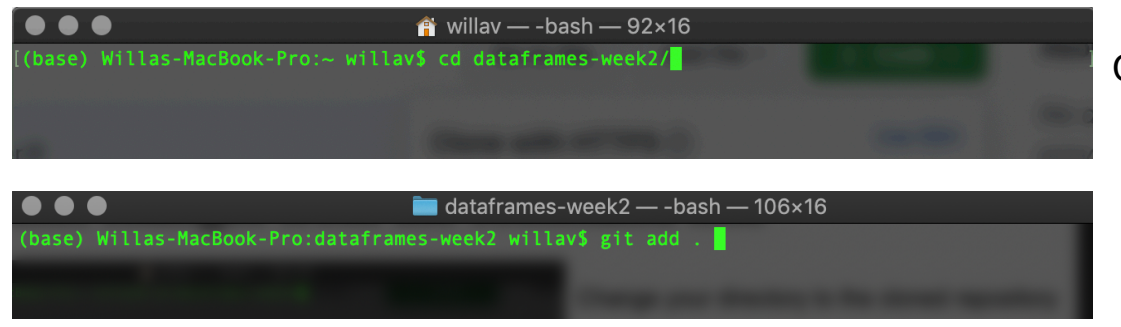

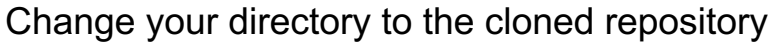

Include a message describing your changes

In your cloned repo: \$ git add . (the . adds all changed files).

\$ git commit -m "message here"

dataframes-week2 — -bash — 106×16
(base) Willas-MacBook-Pro:dataframes-week2 willav\$ git commit -m "updated repo with answer key"
(master c01b61c] updated repo with answer key
2 files changed, 512 insertions(+)
create mode 100644 .Rbata
create mode 100644 .Rbata
create mode 100644 .Rbata

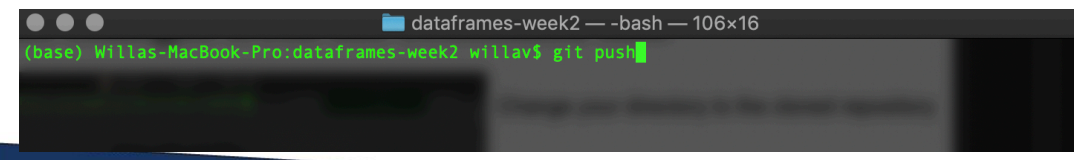

When ready, push changes to github \$ git push .

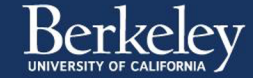